## PRIMARY CARE DISCOVERY Education • Training • Insights

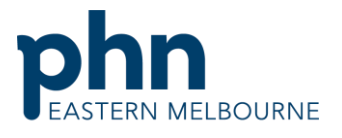

An Australian Government Initiative

## **Clinic Summary Walkthrough**

This walkthrough will demonstrate how to use POLAR to find patients who are eligible for an Aboriginal and Torres Strait Islander Health Assessment.

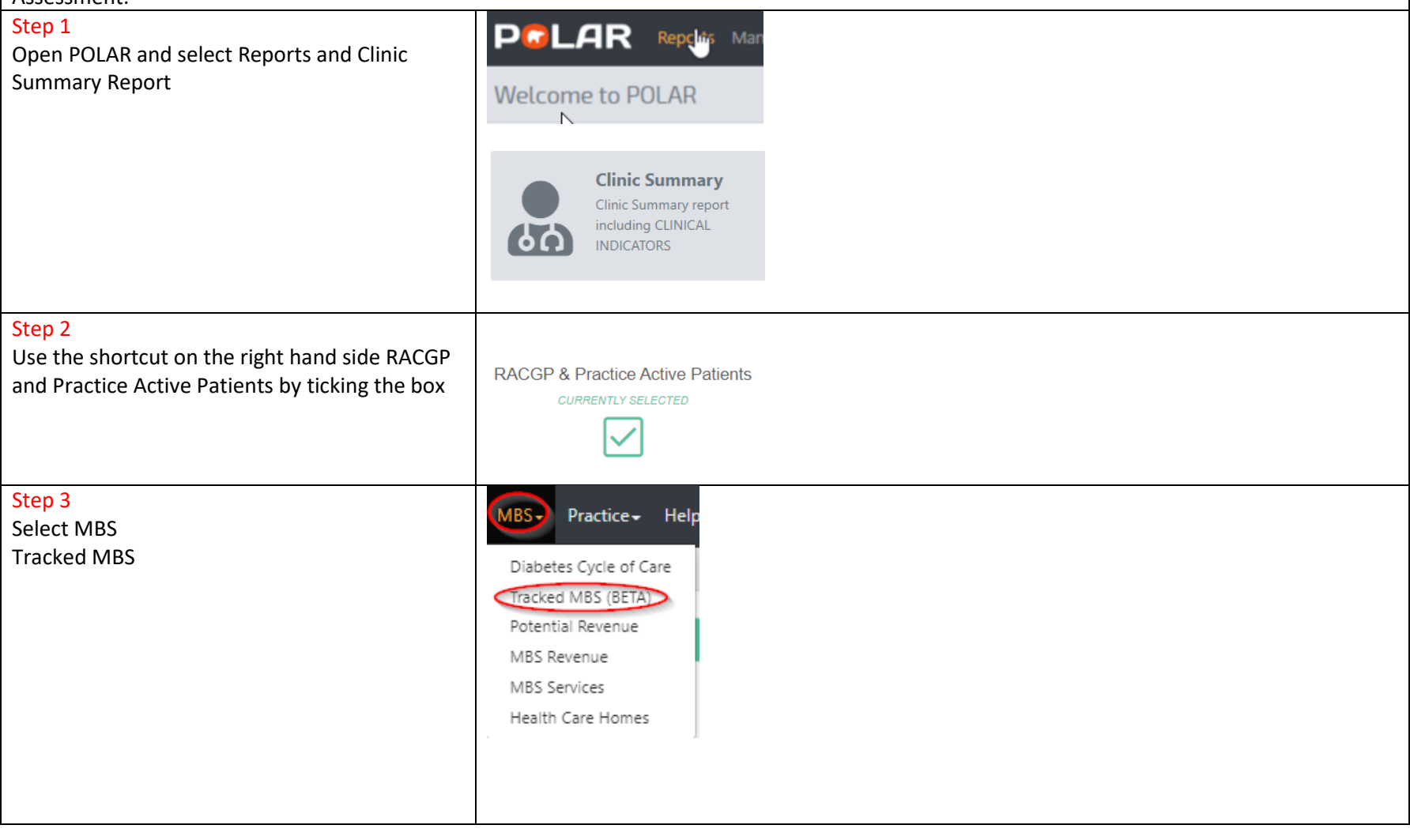

## PRIMARY CARE DISCOVERY

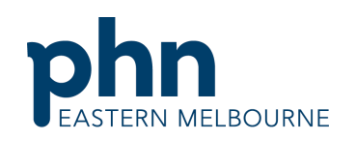

| Education • Training •• Insights                    | An Australian Government Initiative                   |  |
|-----------------------------------------------------|-------------------------------------------------------|--|
| Step 4                                              |                                                       |  |
| Change the focus by selecting Indigenous            | Focus Tracked MBS Item Q Eligible Cohort A            |  |
| health assessment                                   | GPMP 2,323 2                                          |  |
|                                                     | TCA 2,323                                             |  |
|                                                     | GP Mental Health Plan 974 1                           |  |
|                                                     | Indigenous Health Assessment 69                       |  |
|                                                     | T-di                                                  |  |
| Step 5                                              | Toaction                                              |  |
| In the middle section To action select the          | for Indigenous Health Assessment                      |  |
| Combined button                                     | <b>66</b> (1)                                         |  |
|                                                     | Select Never<br>Had Select Expired Select<br>Combined |  |
| Step 6                                              | Latest Indigenous Health Assessment Date Pr           |  |
| The table below will show a list of patient with    | Univer .                                              |  |
| the dates of the last Health Assessment.            | Never                                                 |  |
|                                                     | Never 03/04/2013                                      |  |
|                                                     | Never                                                 |  |
|                                                     | Never                                                 |  |
|                                                     | Never                                                 |  |
|                                                     | Never                                                 |  |
|                                                     |                                                       |  |
| Stop 7                                              |                                                       |  |
| To print the patient list go to the Patient List in | Patignt List                                          |  |
| the dark ribbon up the top right hand side and      |                                                       |  |
| export to excel for sorting                         |                                                       |  |
|                                                     |                                                       |  |